# **ZEPHYR + MICROPYTHON**

**QUICK GUIDE** 

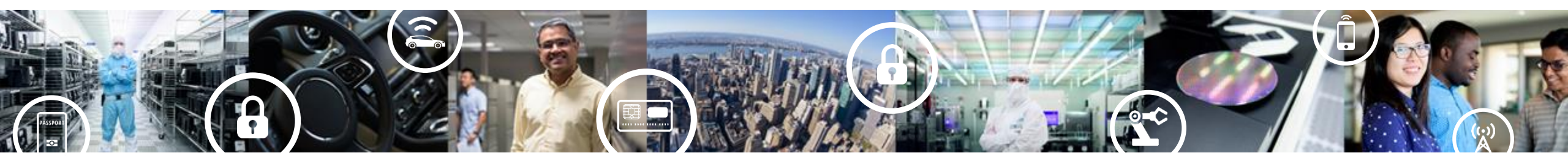

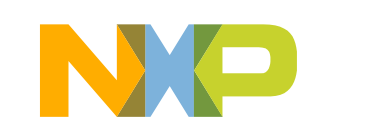

SECURE CONNECTIONS FOR A SMARTER WORLD

PUBLIC

# Zephyr project

Scalable real-time operating system (RTOS) that supports:

- Multiple hardware architectures
- Optimized for resource constrained devices
- -Built with safety and security in mind

https://www.zephyrproject.org

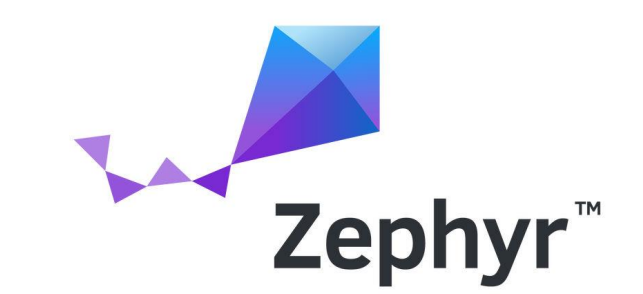

### **Objectives**

- Initialize Zephyr repository and configure environment
- Checkout branch v.1.14 with command "git checkout v1.14-branch"
- Clone the MicroPython git repo
- Configure environment and Makefile
- Build and Flash Zephyr demo application
- Build and Flash MicroPython
- Build and Flash Zephyr project using Eclipse

# STEP BY STEP USING TERMINAL

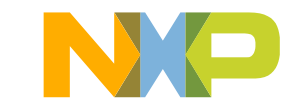

### Install required applications (already in VM image)

sudo apt-get install --no-install-recommends git cmake ninja-build gperf \

ccache dfu-util device-tree-compiler wget \

python3-pip python3-setuptools python3-tk python3-wheel xz-utils file \

make gcc gcc-multilib

#### # Update CMAKE. CMake 3.13.1 or higher is required.

• pip3 install --user cmake

#### # Update Device Tree Compiler. dtc\_1.4.6 or higher is required.

- curl -L http://mirrors.kernel.org/ubuntu/pool/main/d/device-tree-compiler/device-tree-compiler\_1.4.7-1\_amd64.deb > device-tree-compiler\_1.4.7-1\_amd64.deb
- sudo apt install ./device-tree-compiler\_1.4.7-1\_amd64.deb

#### **#** Configure PATH environment variable

export PATH=\$PATH:\$HOME/.local/bin

#### # Install west tool

• pip3 install --user -U west

#### # Initialize west at \$HOME/zephyrproject location and update it

- west init zephyrproject
- cd zephyrproject
- west update

# Setup zephyr environment

### # Most of these commands require you to be here

cd \$HOME/zephyrproject/zephyr

### # Switch branch

• git checkout v1.14-branch

### # Install additional applications required

pip3 install --user -r scripts/requirements.txt

### # Set environment variables to use cross-compile toolchain

- export ZEPHYR\_TOOLCHAIN\_VARIANT=cross-compile
- export CROSS\_COMPILE=\$HOME/toolchain/riscv32-unknown-elf-gcc/bin/riscv32-unknown-elf-

### # Run script to setup Zephyr environment

source zephyr-env.sh

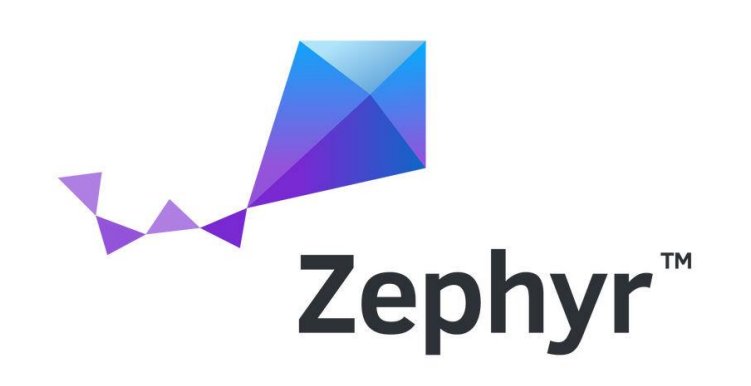

# Test Zephyr using riscv32-unknown-elf-gcc toolchain

### # Go to Zephyr's project folder

cd \$ZEPHYR\_BASE

### # Build an example project, in this case the samples/basic/blinky demo application

 cmake -B blinkyBuild -GNinja -DBOARD=rv32m1\_vega\_ri5cy -DCMAKE\_REQUIRED\_FLAGS=-WI,-dT=/dev/null samples/basic/blinky

### # Download the application to the board (Make sure the J-link is connected)

- cd blinkyBuild
- west flash --openocd=\$HOME/toolchain/openocd

# Disconnect and connect the board, you should see the Green LED blinking

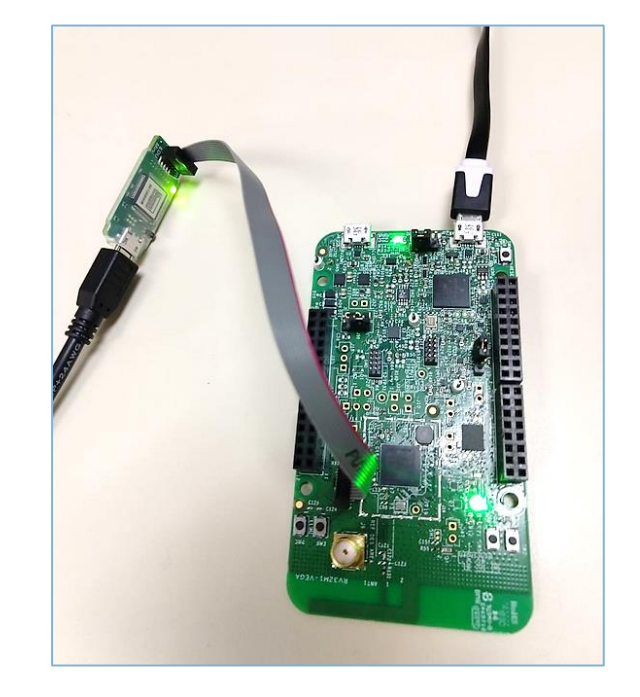

### **Micropython**

### # Get Micropython (already in VM image)

- cd \$HOME/zephyrproject
- git clone https://github.com/micropython/micropython.git
- cd \$HOME/zephyrproject/micropython/ports/zephyr

# Modify Makefile (line 107), insert: -DCMAKE\_REQUIRED\_FLAGS=-WI,-dT=/dev/null in mkdir command, after –Boutdir/\$(BOARD), it should look like this:

• vi Makefile

mkdir -p outdir/\$(BOARD) && cmake -DBOARD=\$(BOARD) -DCONF\_FILE=\$(CONF\_FILE) -Boutdir/\$(BOARD) -DCMAKE\_REQUIRED\_FLAGS=-WI,-dT=/dev/null -H.

- **#** Build the application
- make BOARD=rv32m1\_vega\_ri5cy
- **#** Program application into flash
- cd \$HOME/zephyrproject/micropython/ports/zephyr/outdir/rv32m1\_vega\_ri5cy/
- west flash --openocd=\$HOME/toolchain/openocd
- # Disconnect and connect the board, and press the reset button.

| ٧T                    | COM9                                          | 6 - Tera                                     | Term VT                                           |                                             |                                   |                            |                    |                   |                             |        | _     |        | ×   |
|-----------------------|-----------------------------------------------|----------------------------------------------|---------------------------------------------------|---------------------------------------------|-----------------------------------|----------------------------|--------------------|-------------------|-----------------------------|--------|-------|--------|-----|
| <u>F</u> ile          | <u>E</u> dit                                  | <u>S</u> etup                                | C <u>o</u> ntrol                                  | <u>W</u> indow                              | <u>H</u> elp                      |                            |                    |                   |                             |        |       |        |     |
| ou<br>lic<br>th<br>yp | ** Boo<br>ld not<br>roPytl<br>open:<br>e "he: | oting<br>t find<br>hon v1<br>isa_r(<br>lp()" | Zephyr<br>1 modulo<br>1.11–31:<br>32m1<br>for moy | 05 v1.1<br>e 'main,<br>2-g22099<br>re info; | l4.1-r<br>.py'<br>Pab88-<br>matio | c2-15-ge<br>dirty or<br>n. | da3371d<br>n 2019- | lb0351<br>-09-14; | <del>****</del><br>; zephyr | -rv32m | 1_veg | a_ri5c | γ w |

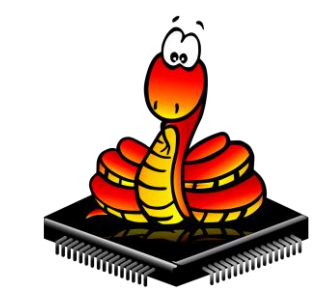

## **Test MicroPython**

- Use following python scripts for test
  - Turn on the blue LED (PTA22)
     import time
     from machine import Pin
     LED=Pin(("GPIO\_0",22), Pin.OUT)
     LED.value(1)
  - Flash the blue LED import time from machine import Pin
     LED=Pin(("GPIO\_0",22), Pin.OUT) while True: LED.value(1) time.sleep(0.5)
    - LED.value(0)

time.sleep(0.5)

| 🔟 COM96 - Tera Term VT -                                                                                                    | _     |        | × |
|----------------------------------------------------------------------------------------------------|-------|--------|---|
| <u>File E</u> dit <u>S</u> etup C <u>o</u> ntrol <u>W</u> indow <u>H</u> elp                                                                                                    |       |        |   |
| <pre>***** Booting Zephyr OS v1.14.1-rc2-15-gda3371db0351 ***** could not find module 'main.py' MicroPython v1.11-312-g22099ab88-dirty on 2019-09-14; zephyr-rv32m1_ ith openisa_rv32m1 [ype "help(&gt;" for more information. &gt;&gt;&gt; &gt;&gt;&gt; import time &gt;&gt;&gt; from machine import Pin &gt;&gt;&gt; LED=Pin(&lt;("GPI0_0",22), Pin.OUT) &gt;&gt;&gt; LED.value(1) &gt;&gt;&gt; &gt;&gt;&gt; LED.value(1) &gt;&gt;&gt;&gt; &gt;&gt;&gt; LED.value(1) &gt;&gt;&gt;&gt;&gt;&gt;&gt;&gt;&gt;&gt;&gt;&gt;&gt;&gt;&gt;&gt;&gt;&gt;&gt;&gt;&gt;&gt;&gt;&gt;&gt;&gt;&gt;&gt;&gt;&gt;&gt;&gt;&gt;&gt;&gt;&gt;</pre> | vega_ | ri5cy, | W |

### Zephyr in eclipse

cd \$ZEPHYR\_BASE

### # Create a folder for project

mkdir myProject && cd myProject

### # Compile project and generate eclipse files

• cmake -G"Eclipse CDT4 - Ninja" -DBOARD=rv32m1\_vega\_ri5cy -DCMAKE\_REQUIRED\_FLAGS=-WI,-dT=/dev/null \$ZEPHYR\_BASE/samples/hello\_world/

### # Open eclipse and import project from \$ZEPHYR\_BASE/myProject

- cd \$HOME/eclipse
- ./eclipse

# Build the project using the Hammer icon

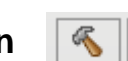

### # Configure the debugger using the "Debug configurations" section. See <u>Configuring a zephyr eclipse project for VEGAboard</u> for instructions.

- Summary:
  - Main tab: C/C++ Application: zephyr/zephyr.elf
  - Debugger tab:

OpenOCD: /home/user/toolchain/openocd

Config options: /home/user/vega/rv32m1\_sdk\_riscv/boards/rv32m1\_vega/rv32m1\_ri5cy.cfg

GDB Client: /home/user/ /toolchain/riscv32-unknown-elf-gcc/bin/riscv32-unknown-elf-gdb

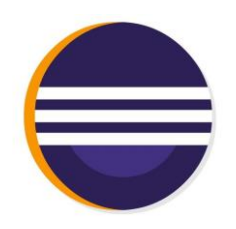

### Reference

- Zephyr
  - Getting Started Guide
  - Programming and Debugging
- MicroPython
  - -<u>MicroPython port to Zephyr RTOS Readme</u>
- Open-ISA.org
  - Configuring a zephyr eclipse project for VEGAboard

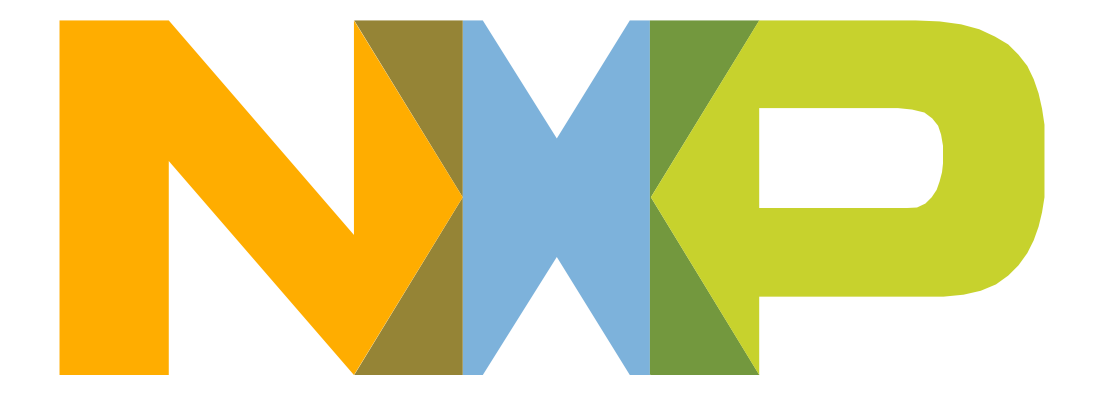

# SECURE CONNECTIONS FOR A SMARTER WORLD